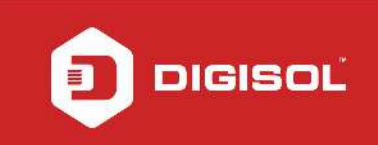

-

# HOW TO CONFIGURE YOUR DG-BG4100NU FOR 3G INTERNET ACCESS

#### STEP 1: ACCESSING THE WEB CONFIGURATION PAGE INSIDE THE ROUTER

Open the configuration page of the router by typing http://192.168.1.1 in a web browser. We recommend this one time configuration to be done using Internet Explorer.

Enter the username as admin and password as admin and click on OK

|                                 |       |                           |   | - D X |
|---------------------------------|-------|---------------------------|---|-------|
| (=) (=) (=) http://192.168.1.1/ | X + Q | O Waiting for 192.168.1.1 | × |       |

|                                                                          | Windows Security                                                                                                    | ×                         |
|--------------------------------------------------------------------------|----------------------------------------------------------------------------------------------------|---------------------------|
| iexplore<br>The server 19<br>Warning: Th<br>sent in an in<br>connection) | 92.168.1.1 at index.htm requires a username and pars<br>is server is requesting that your username and pass<br>secure manner (basic authentication without a secu | ssword.<br>word be<br>ure |
|                                                                          |                                                                                                    |                           |
|                                                                          | admin                                                                                                    |                           |
| m                                                                        | •••••                                                                                                    |                           |
|                                                                          | Remember my credentials                                                                                                    |                           |
|                                                                          | OK                                                                                                    | Cancel                    |

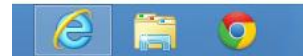

▲ 😼 🙀 🕩 2:16 PM 2/5/2015

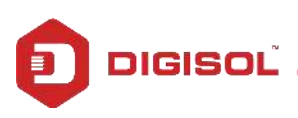

NETWORKING IS IN OUR DNA

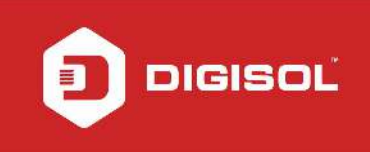

# **STEP 2: ENTER CONFIGURATION PARAMETERS**

Click on Network > WAN > 3G.

|                       |                     |                      | DG-6G41                 |                   |          | Broadba | nd Router with |
|-----------------------|---------------------|----------------------|-------------------------|-------------------|----------|---------|----------------|
| 3G                    | Status              | Wizard               | Network                 | Service           | Advanced | Admin   | Diagn          |
| pport - 1800 209 3444 | LAN                 | WAN                  | WLAN                    |                   |          |         |                |
| WAN                   | 3G Set              | tings                |                         |                   |          |         |                |
| 3G                    |                     |                      |                         | 121 Aut 121       |          |         |                |
| Auto PVC              | This page is        | used to configure th | e parameters for your 3 | G network access. |          |         |                |
| ATM Settings          | 20 10 10            | ~                    |                         |                   |          |         |                |
| ADSL Settings         | 3G WAN:             | ODis                 | able • Enable           |                   |          |         |                |
| , j                   | ADN-                |                      |                         |                   |          |         |                |
|                       | Dial Numba          | *00#                 |                         |                   |          |         |                |
|                       | Dial Numbe          | 1: 99#               |                         |                   |          |         |                |
|                       | Llear Nama          |                      | •                       |                   |          |         |                |
|                       | Password:           | · · · · ·            |                         |                   |          |         |                |
|                       | Connection          | Type: persis         | tent V                  |                   |          |         |                |
|                       | NAPT:               | O Dis                | able   Fnable           |                   |          |         |                |
|                       | Default Rou         | rte: O Dis           | able  Enable            |                   |          |         |                |
|                       | MTU:                | 1500                 |                         |                   |          |         |                |
|                       | IP Type:            | IPv4                 | ~                       |                   |          |         |                |
|                       | 3G to DSL s<br>(s): | switch time          |                         |                   |          |         |                |
|                       | Apply Char          | nges Reset           |                         |                   |          |         |                |
|                       | 2                   |                      | WAN 3G Connection       | 15                |          |         |                |
|                       | Interface           | Droute Protoc        | col IP Address          | Gateway           | Status   |         |                |

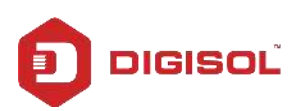

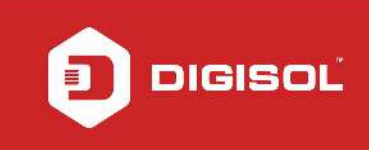

## Enable 3G WAN

Enter APN, Dial Number, Username and Password provided by ISP.

**Click on Apply Changes** 

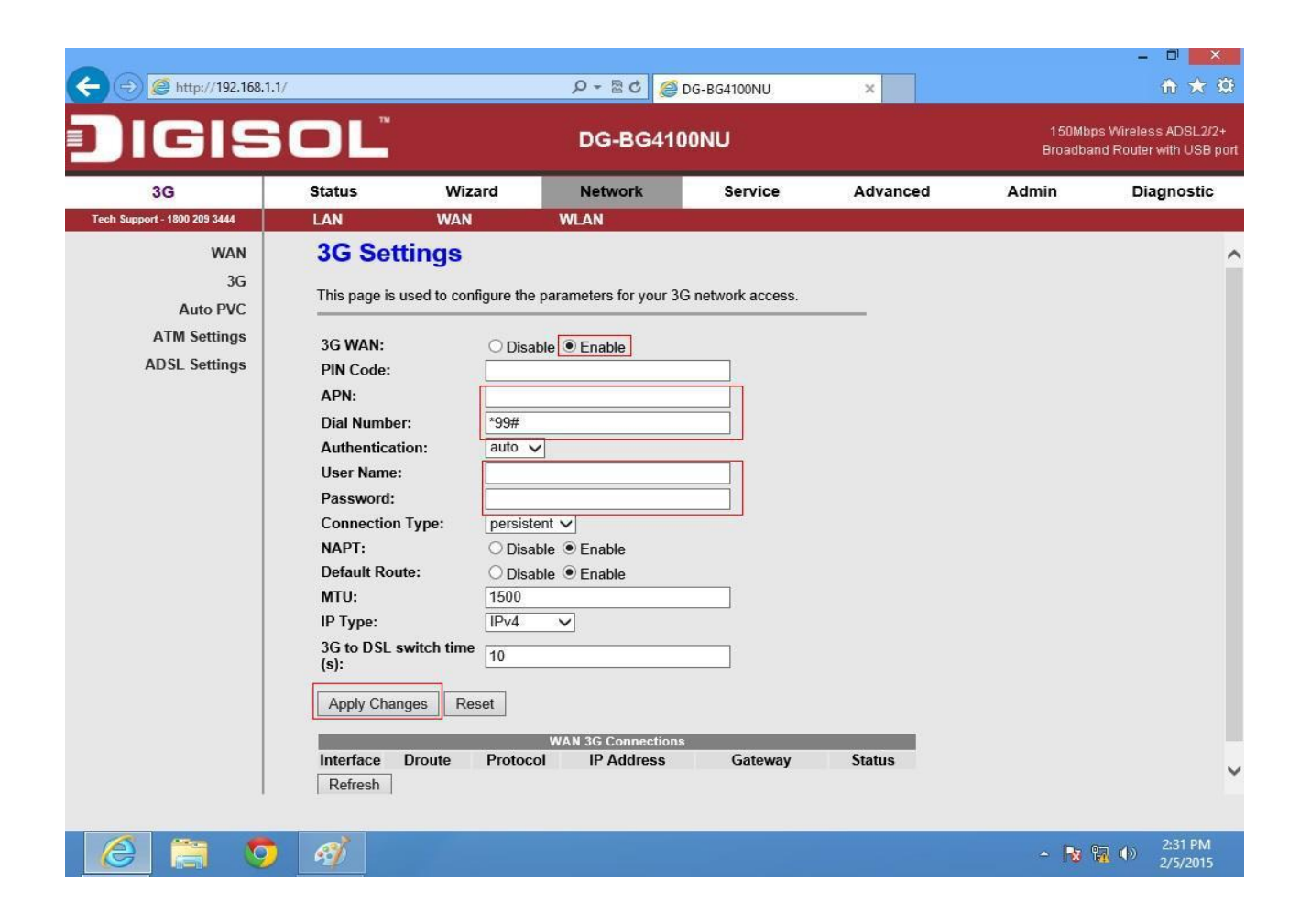

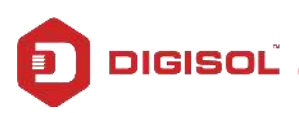

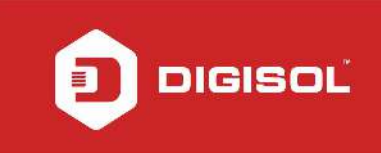

### STEP 3: TO VERIFY 3G STATUS

### Click on Status > 3G

Under 3G Status > Status should show 'Connected'.

|                              |                           |                    |              |               |                 |                                                             | - 0 ×               |  |
|------------------------------|---------------------------|--------------------|--------------|---------------|-----------------|-------------------------------------------------------------|---------------------|--|
| (=) (=) http://192.168.1     | 1.1/                      |                    | D-80         | Ø DG-BG4100NU | ×               |                                                             | în ★ \$\$           |  |
| Digiş                        | OĽ                        |                    | DG-BG4       | 4100NU        |                 | 150Mbps Wireless ADSL2/2+<br>Broadband Router with USB port |                     |  |
| 3G                           | Status                    | Wizard             | Network      | Service       | Advanced        | Admin                                                       | Diagnostic          |  |
| Tech Support - 1800 209 3444 | Device Info               | LAN                | WLAN         | WAN           | 3G Port Mapping | Statistics                                                  | ARP                 |  |
| 3G                           | 3G Stat                   | us                 |              |               |                 |                                                             |                     |  |
|                              |                           |                    |              |               |                 |                                                             |                     |  |
|                              | This page sho             | ws 3g status of th | e device.    |               |                 |                                                             |                     |  |
|                              |                           |                    |              |               |                 |                                                             |                     |  |
|                              | Received                  |                    | 0.000 MB     |               |                 |                                                             |                     |  |
|                              | Sent                      |                    | 0.000 MB     |               |                 |                                                             |                     |  |
|                              | Duration                  |                    | 0:0:0        |               |                 |                                                             |                     |  |
|                              | IP Address<br>Subpot Mack |                    | 0.0.0        |               |                 |                                                             |                     |  |
|                              | Gateway Add               | Iroce              | 0.0.0.0      |               |                 |                                                             |                     |  |
|                              | DNS1 Addres               | s                  | 0.0.0.0      |               |                 |                                                             |                     |  |
|                              | DNS2 Addres               | 55                 | 0.0.0.0      |               |                 |                                                             |                     |  |
|                              | Connection 5              | Status             | Disconnected |               |                 |                                                             |                     |  |
|                              | SIM Card Sta              | tus                | No SIM Card  |               |                 |                                                             |                     |  |
|                              | Network Typ               | e                  | UNKNOWN TY   | 'PE           |                 |                                                             |                     |  |
|                              |                           |                    |              |               |                 |                                                             |                     |  |
| 🙆 🚞 🧕                        | ) 🧭                       |                    |              |               |                 | - 🖪 🕅                                                       | 2:33 PM<br>2/5/2015 |  |

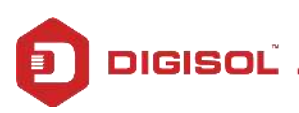